# Registrazione all'area riservata e consultazione delle informazioni dell'impresa Estera

# Impresa NON ISCRITTA all'Albo

Manuale del 21/05/2015 Versione 1.1.1

## Indice

| Registrazione area riservata del sito | www.albonazionalegestoriambientali.it | 3 |
|---------------------------------------|---------------------------------------|---|
| Accesso utente già registrato - Im    | presa straniera NON ISCRITTA all'Albo | 4 |

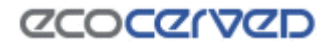

## Registrazione area riservata del sito www.albonazionalegestoriambientali.it

Collegandosi al sito <u>www.albonazionalegestoriambientali.it</u> si aprirà la Home page che si presenta nel modo seguente

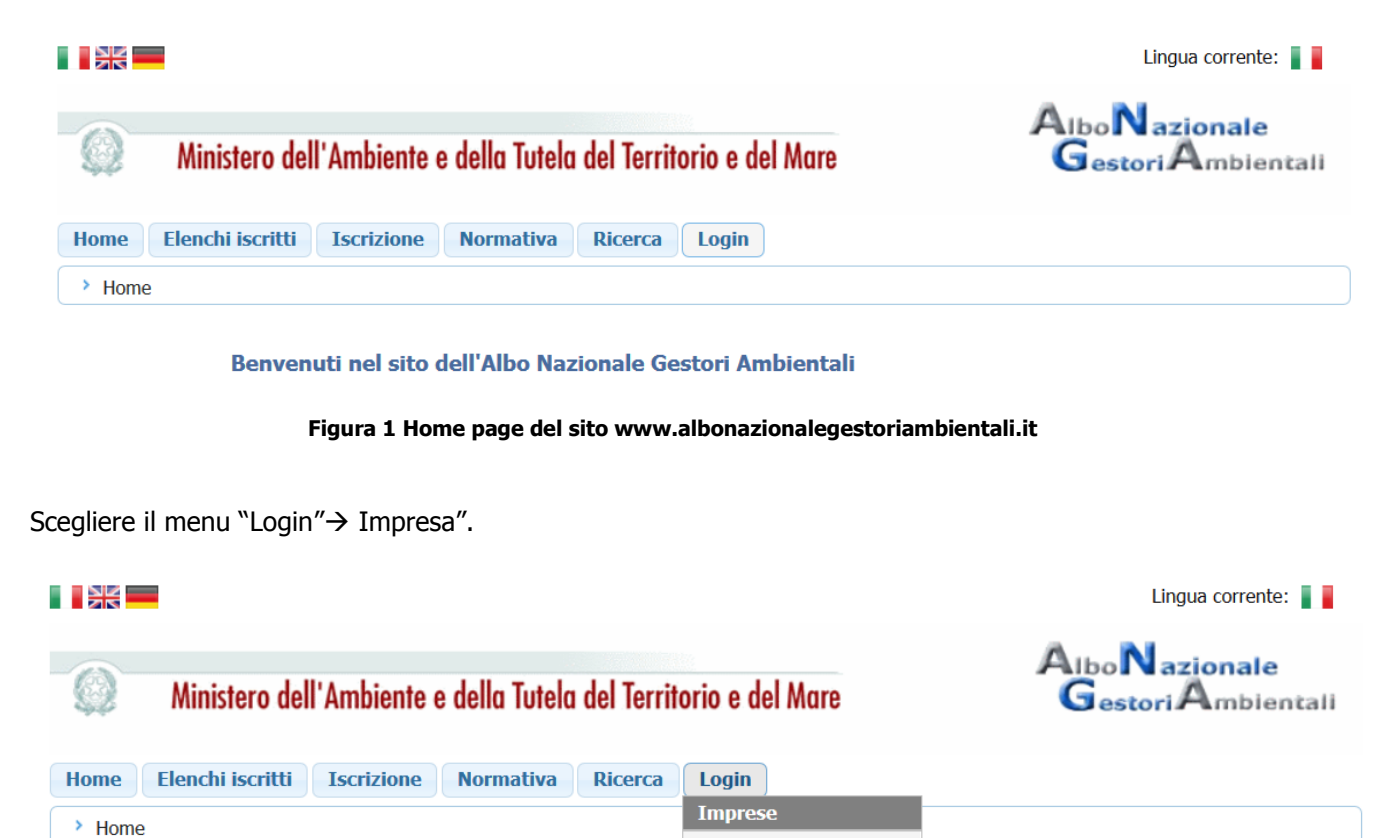

Studi Consulenza

Benvenuti nel sito dell'Albo Nazionale Gestori Ambientali

Si aprirà la pagina per l'accesso all'Area riservata del sito

| Impresa italiana                   | Impresa straniera       |
|------------------------------------|-------------------------|
| Codice fiscale impresa<br>Password |                         |
|                                    | Login                   |
| A Password dimenticata? Nue        | ova impresa? Clicca qui |

Figura 2 Maschera Login Impresa

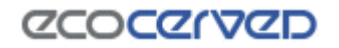

# Albo Nazionale Gestori Ambientali

## **Registrazione nuovo utente**

Scegliere l'opzione "Password dimenticata? Nuova impresa?". Si accederà alla sezione in cui è possibile creare o recuperare le credenziali per l'accesso.

#### **RICHIESTA CREDENZIALI**

In questa sezione è possibile creare o recuperare le credenziali per l'accesso.

Ritorna a Login impresa.

Figura 3 Maschera richiesta credenziali

Indicare la nazionalità dell'impresa. Si può essere in presenza di

- Impresa **ITALIANA**
- Impresa STRANIERA

#### **Registrazione nuovo utente - Impresa STRANIERA**

Inserire la Nazione di appartenenza e la partita IVA in formato europeo (EU VAT number).

#### Importante! Indicare la partita IVA senza la sigla del paese!

| Verifica preliminare dell'esistenza di una iscrizione. |                  |  |
|--------------------------------------------------------|------------------|--|
| Inserire                                               | i seguenti dati: |  |
| Nazione:                                               | Selezionare 💌    |  |
| Partita Iva/VAT:                                       |                  |  |
| << Ritorna                                             | Procedi >>       |  |
|                                                        |                  |  |

Figura 4 Verifica preliminare iscrizione impresa straniera

## Impresa NON ISCRITTA all'Albo

Se si tratta di nuova impresa non ancora iscritta all'Albo Nazionale Gestori Ambientali comparirà la maschera seguente

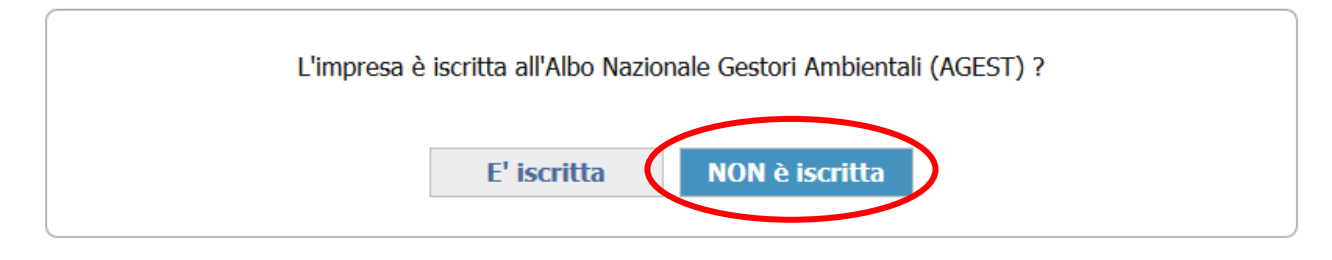

Figura 5 Conferma iscrizione per impresa straniera

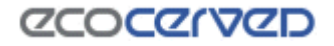

|                          |                        | • • • • • • • • • • • • • | Selezio          | nare una regione sulla map | pa o un elemento della lista.                                                                        | 1                         |
|--------------------------|------------------------|---------------------------|------------------|----------------------------|----------------------------------------------------------------------------------------------------|---------------------------|
|                          |                        |                           |                  | S. M. Martin               | 22                                                                                                   | Sezio<br>Indiri<br>Telefi |
|                          |                        |                           | 5                | P Cont                     | Sezione provinciale di Bolzano - I<br>Indirizzo: via Alto Adige 60 - 39100 I<br>Telefono: 0471945654 | BZ<br>Bolzano (BZ)        |
|                          |                        |                           |                  |                            | http://www.bz.camcom.it/                                                                             | Telefo                    |
|                          | Indicare ora le se     | guenti informazioni:      |                  | en 2                       | Richard                                                                                              | http:/                    |
| Ufficio di riferimento — |                        | /                         |                  |                            | A Company                                                                                            | Indiriz<br>Telefo         |
|                          |                        |                           | <b>*</b>         | 53                         |                                                                                                    | http:/                    |
|                          | Indicare un uffici     | io di riferimento         | -                | 100                        | - Jessel                                                                                             | Indiriz<br>Telefo<br>Fax: |
|                          |                        |                           |                  |                            | and the second                                                                                       | http:/                    |
| Apparation improve       |                        |                           |                  |                            | . ~                                                                                                  | Indiriz<br>Telefo<br>Fax: |
|                          |                        |                           |                  |                            |                                                                                                    | http:/                    |
| Ragione                  | sociale:               |                           |                  |                            |                                                                                                    |                           |
| Par                      | tita Iva: 890879i8     |                           |                  |                            |                                                                                                    |                           |
| Er                       | nail (*):              |                           |                  |                            |                                                                                                    |                           |
| (*) Indicare             | un'email a cui inviare | le istruzioni per acced   | lere al portale. |                            |                                                                                                    |                           |
| I                        | ndirizzo:              |                           |                  |                            |                                                                                                    |                           |
|                          | Città:                 |                           |                  |                            |                                                                                                    |                           |
|                          | CAD                    |                           |                  |                            |                                                                                                    |                           |
|                          | C.A.I                  |                           |                  |                            |                                                                                                    |                           |
| 1                        | Nazione: GERMANIA      |                           | •                |                            |                                                                                                    |                           |
|                          |                        |                           |                  |                            |                                                                                                    |                           |

Manuale utenti esteri sito Albo Gestori

Figura 6 Inserimento anagrafica impresa straniera

Confermando l'operazione sarà inviata la mail di attivazione all'indirizzo indicato dall'utente.

Albo Nazionale Gestori Ambientali

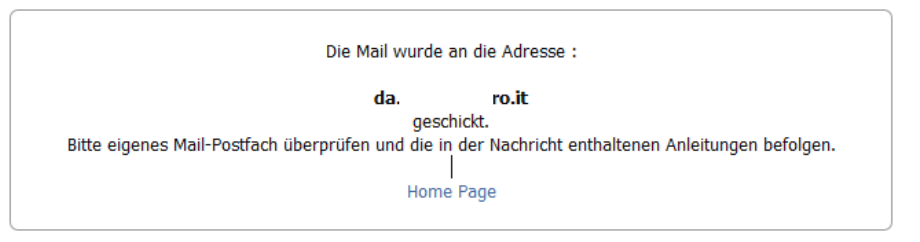

Figura 7 Conferma invio e-mail

L'utente dovrà accedere alla propria casella email e seguire attentamente le istruzioni riportate nel messaggio per completare l'attivazione del profilo. Si ricorda che:

- in presenza di più richieste di attivazione inviate per la stessa impresa si raccomanda di cliccare sul link di attivazione (oppure copiare e incollare l'intero indirizzo nel proprio browser) contenuto nella email ricevuta più di recente.
- Il codice di attivazione contenuto nel messaggio email rimarrà valido per una settimana, trascorsa la quale, non sarà più utilizzabile. Sarà comunque possibile ripetere la procedura di attivazione.

Una volta attivato il profilo accedere alla propria area riservata con la partita IVA in formato europeo EU VAT number (User) e la password contenuta nel messaggio email ricevuto per l'attivazione del profilo.

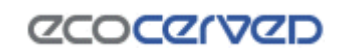

# Albo Nazionale Gestori Ambientali

| Rispondi Altro 🛩                                                                                                    |                                   | × |  |  |  |
|----------------------------------------------------------------------------------------------------|-----------------------------------|---|--|--|--|
| Altre azioni 🗸                                                                                                    |                                   | ø |  |  |  |
| Albo Nazionale Gestori Ambientali - Verifica eMail                                                                                                    |                                   |   |  |  |  |
| Da: comunicazioni4.albogestori@pec.it 🚱                                                                                                    | 2                                 | 2 |  |  |  |
| <b>A</b> : <d td="" €<="" ▷=""><td></td><td></td></d>                                                                                                    |                                   |   |  |  |  |
| Nationales Verzeichnis der Umweltfachbetriebe                                                                                                    |                                   |   |  |  |  |
| E-Mail Aktivierung                                                                                                    |                                   |   |  |  |  |
| Du erhältst diese E-Mail, da deine E-Mail-Adresse als gültige Adresse für den Erhalt von Mitteilungen des Nationalen Verzeichnisses der Umweltfachb<br>Solltest du nicht der Antragsteller sein, lösche einfach diese E-Mail. Andernfalls klicke auf den folgenden Link, um die Aktivierung zu vervollständigen<br>Falls der Link nicht angeklickt werden kann, kopiere den vollständigen Link und füge ihn in einem neuen Browser-Fenster ein. | betriebe registriert wurde.<br>I. |   |  |  |  |
| http://www.albonazionalegestoriambientali.it/impresa/AttivazioneEmail.aspx?CodiceAttivazione=44C                                                                                                    | EC93                              |   |  |  |  |
| Sollte das System darauf hinweisen, dass der Aktivierungscode nicht korrekt ist, kopiere den Code und füge ihn im dafür vorgesehenen Textfeld ein.                                                                                                    |                                   |   |  |  |  |
| Aktivierungscode: 44( EC93                                                                                                    |                                   |   |  |  |  |
| Verwende folgende Zugangsdaten, wenn diese verlangt werden:                                                                                                    |                                   |   |  |  |  |
| Steuernummer des Unternehmens: 8:                                                                                                    |                                   |   |  |  |  |
| Password: AF6                                                                                                    |                                   |   |  |  |  |
| Der Aktivierungscode ist eine Woche gültig und kann nach Ablauf der Frist nicht wieder vewendet werden.<br>Es besteht jedoch die Möglichkeit, das Verfahren für die Aktivierung zu wiederholen.                                                                                                    |                                   |   |  |  |  |
| Solltest du das Verfahren für die Aktivierung nicht abschließen können, schreibe bitte eine E-Mail mit einer detaillierten Erklärung des Problems an folgende E-Mail-Adresse support@albogestoririfiuti.it .                                                                                                    |                                   |   |  |  |  |
| Freundliche Grüße.                                                                                                    |                                   |   |  |  |  |
| Nationales Verzeichnis der Umweltfachbetriebe                                                                                                    |                                   |   |  |  |  |

Figura 8 E-mail ricevuta alla posta elettronica indicata

## Accesso area riservata del sito www.albonazionalegestoriambientali.it

Collegandosi al sito dal collegamento link contenuto nella email di registrazione precedentemente generata dal sistema, **http://www.albonazionalegestoriambientali.it/impresa/AttivazioneEmail.aspx** si aprirà la Home page che si presenta nel modo seguente . Scegliere il menu "Login"→ Impresa".

|                                                                  |                                      | Lingua corrente: 📲                 |
|------------------------------------------------------------------|--------------------------------------|------------------------------------|
| Ministero dell'Ambiente e della Tutela del Territorio e del Mare |                                      | AlboNazionale<br>GestoriAmbientali |
| Home Elenchi iscritti Iscrizione Normativa Ricerca               | Login<br>Imprese<br>Studi Consulenza |                                    |

Benvenuti nel sito dell'Albo Nazionale Gestori Ambientali

Figura 9 Home page del sito www.albonazionalegestoriambientali.it

Si aprirà la pagina per l'accesso all'Area riservata del sito

## LOGIN IMPRESA

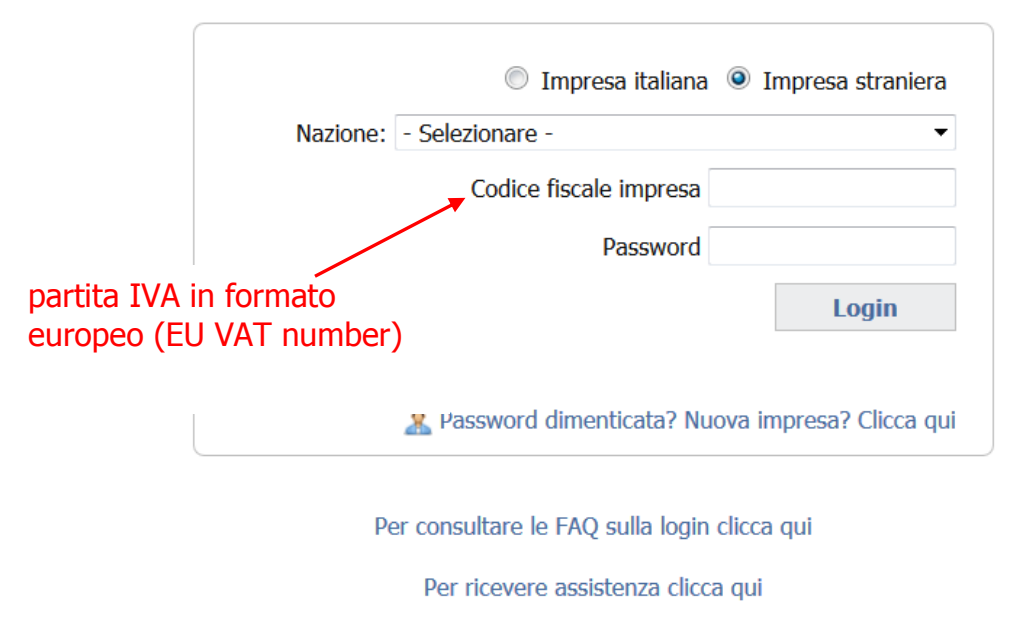

Figura 10 Maschera Login Impresa

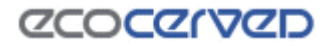